## Vea el historial de las calificaciones en el

Centro de Acceso desde el Hogar (HAC)

Escriba <u>www.irvingisd.net/hac</u> en su navegador y haga clic en el botón de Iniciar Sesión [Login]

| Home Access Center                                                                                                    | The second    |
|----------------------------------------------------------------------------------------------------|---------------|
|                                                                                                    |               |
|                                                                                                    |               |
|                                                                                                    |               |
| About HAC                                                                                                    |               |
|                                                                                                    | ESPAÑOL       |
| Check in with your student's assignments and grades, attendance records and registration all through your Home Access Center Account. |               |
| Need Assistance? Please contact your child's school or call 972-600-5260.                                                             |               |
| LOGIN ASSISTANCE LOGIN CREATE HAC ACCOUNT                                                                                             |               |
| Resources                                                                                                    |               |
| Grading Procedures                                                                                                    | $\rightarrow$ |
| How to Create a HAC Account                                                                                                    | $\rightarrow$ |
| How to Log into HAC                                                                                                    | $\rightarrow$ |
| Help, I forgot my password or username!                                                                                               | $\rightarrow$ |
| Parents                                                                                                    | +             |
| Students                                                                                                    | +             |

Introduzca sus datos de acceso (Nombre de usuario/contraseña). Haga clic en Iniciar Sesión [Login]

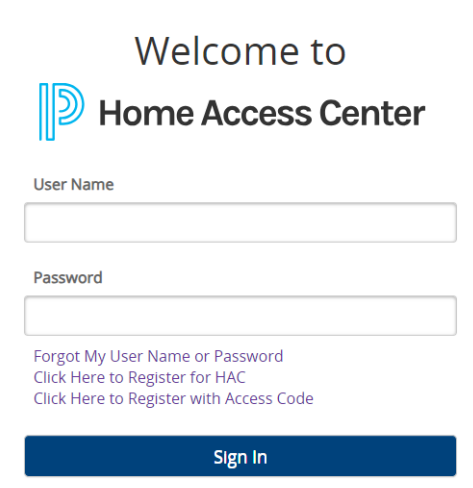

Haga clic en el incono de Clases para ver las materias y tareas.

|                                                                                                    |                                                                                                    |                                            |         |            |                                                                                                    | Maxi Driver 🔒 Lo                                                                                                    |          |                                                                                                    |
|----------------------------------------------------------------------------------------------------|----------------------------------------------------------------------------------------------------|--------------------------------------------|---------|------------|----------------------------------------------------------------------------------------------------|----------------------------------------------------------------------------------------------------|----------|----------------------------------------------------------------------------------------------------|
| RV                                                                                                    | ÌNG                                                                                                    |                                            |         |            |                                                                                                    | Mini Driver                                                                                                    |          |                                                                                                    |
| pendent S                                                                                                    | School District                                                                                                    |                                            |         |            |                                                                                                    |                                                                                                    |          |                                                                                                    |
|                                                                                                    |                                                                                                    |                                            | <b></b> | 彩          | 1 🔿                                                                                                    |                                                                                                    |          |                                                                                                    |
|                                                                                                    |                                                                                                    |                                            | Home    | Attendance | Classes Grades                                                                                                    | Registration                                                                                                    |          |                                                                                                    |
|                                                                                                    | Calcula                                                                                                    |                                            |         |            |                                                                                                    |                                                                                                    |          |                                                                                                    |
| SSWORK                                                                                                    | Schedule                                                                                                    |                                            |         |            |                                                                                                    |                                                                                                    |          |                                                                                                    |
|                                                                                                    |                                                                                                    |                                            |         |            |                                                                                                    |                                                                                                    |          |                                                                                                    |
|                                                                                                    | a and a second                                                                                                    |                                            |         |            | 1116-                                                                                                    |                                                                                                    |          | 40.600                                                                                                    |
| ourse                                                                                                    | Description                                                                                                    | Periods                                    | Teacher | Room       | Days                                                                                                    | Marking Periods                                                                                                    | Building | Status                                                                                                    |
| ourse<br>1721 - 3                                                                                                    | Description                                                                                                    | Periods<br>1                               | Teacher | Room       | Days<br>M, T, W, R, F                                                                                                    | Marking Periods<br>MP1, MP2, MP3                                                                                                    | Building | Status<br>Active                                                                                                    |
| ourse<br>721 - 3<br>722 - 3                                                                                                    | Description<br>ELAR 7<br>ELAR 7                                                                                         | Periods<br>1<br>1                          | Teacher | Room       | Days<br>M, T, W, R, F<br>M, T, W, R, F                                                                                                    | Marking Periods<br>MP1, MP2, MP3<br>MP4, MP5, MP6                                                                                                    | Building | Status<br>Active<br>Active                                                                                           |
| ourse<br>721 - 3<br>722 - 3<br>721 - 3                                                                                                    | Description<br>ELAR 7<br>ELAR 7<br>ELAR 7                                                                               | Periods<br>1<br>1<br>2                     | Teacher | Room       | Days<br>M, T, W, R, F<br>M, T, W, R, F<br>M, T, W, R, F                                                                                                    | Marking Periods<br>MP1, MP2, MP3<br>MP4, MP5, MP6<br>MP1, MP2, MP3                                                                                                    | Building | Status<br>Active<br>Active<br>Active                                                                                 |
| ourse<br>721 - 3<br>722 - 3<br>721 - 3<br>722 - 3                                                                                                    | Description<br>ELAR 7<br>ELAR 7<br>ELAR 7<br>ELAR 7<br>ELAR 7                                                           | Periods<br>1<br>1<br>2<br>2                | Teacher | Room       | Days<br>M, T, W, R, F<br>M, T, W, R, F<br>M, T, W, R, F<br>M, T, W, R, F                                                                                                    | Marking Periods<br>MP1, MP2, MP3<br>MP4, MP5, MP6<br>MP1, MP2, MP3<br>MP4, MP5, MP6                                                                                                    | Building | Status<br>Active<br>Active<br>Active<br>Active                                                                       |
| 0urse<br>1721 - 3<br>1722 - 3<br>1721 - 3<br>1722 - 3<br>811 - 2                                                                                      | Description<br>ELAR7<br>ELAR7<br>ELAR7<br>ELAR7<br>ELAR7<br>PE8                                                         | Periods<br>1<br>1<br>2<br>2<br>3           | Teacher | Room       | Days<br>M, T, W, R, F<br>M, T, W, R, F<br>M, T, W, R, F<br>M, T, W, R, F<br>M, T, W, R, F                                                                                      | Marking Periods<br>MP1, MP2, MP3<br>MP4, MP5, MP6<br>MP1, MP2, MP3<br>MP4, MP5, MP6<br>MP1, MP2, MP3                                                                                                    | Building | Status<br>Active<br>Active<br>Active<br>Active<br>Active                                                             |
| Durse<br>1721 - 3<br>1722 - 3<br>1721 - 3<br>1722 - 3<br>1722 - 3<br>1811 - 2<br>1812 - 2                                                             | Description<br>ELAR 7<br>ELAR 7<br>ELAR 7<br>ELAR 7<br>PE 8<br>PE 8                                                     | Periods<br>1<br>1<br>2<br>2<br>3<br>3<br>3 | Teacher | Room       | Days<br>M, T, W, R, F<br>M, T, W, R, F<br>M, T, W, R, F<br>M, T, W, R, F<br>M, T, W, R, F<br>M, T, W, R, F                                                                     | Marking Periods           MP1, MP2, MP3           MP4, MP5, MP6           MP1, MP2, MP3           MP4, MP5, MP6           MP1, MP2, MP3           MP4, MP5, MP6           MP1, MP2, MP3           MP4, MP5, MP6                                                                                                    | Building | Status<br>Active<br>Active<br>Active<br>Active<br>Active<br>Active                                                   |
| 721 - 3<br>722 - 3<br>722 - 3<br>721 - 3<br>722 - 3<br>811 - 2<br>812 - 2<br>701 - 4                                                                  | Description<br>ELAR7<br>ELAR7<br>ELAR7<br>ELAR7<br>ELAR7<br>PE 8<br>PE 8<br>SCL7                                        | Periods 1 1 2 2 3 3 4                      | Teacher | Room       | Days<br>M, T, W, R, F<br>M, T, W, R, F<br>M, T, W, R, F<br>M, T, W, R, F<br>M, T, W, R, F<br>M, T, W, R, F                                                                     | Marking Periods<br>MP1, MP2, MP3<br>MP4, MP5, MP6<br>MP1, MP2, MP3<br>MP4, MP5, MP6<br>MP1, MP2, MP3<br>MP4, MP5, MP6<br>MP1, MP2, MP3                                                                                                    | Building | Status<br>Active<br>Active<br>Active<br>Active<br>Active<br>Active<br>Active                                         |
| 721 - 3<br>722 - 3<br>722 - 3<br>722 - 3<br>811 - 2<br>812 - 2<br>701 - 4<br>702 - 4                                                                  | Description<br>ELAR7<br>ELAR7<br>ELAR7<br>ELAR7<br>PE 8<br>PE 8<br>SCI7<br>SCI7                                         | Periods 1 1 2 2 3 3 4 4 4                  | Teacher | Room       | Days<br>M, T, W, R, F<br>M, T, W, R, F<br>M, T, W, R, F<br>M, T, W, R, F<br>M, T, W, R, F<br>M, T, W, R, F<br>M, T, W, R, F<br>M, T, W, R, F                                   | Marking Periods<br>MP1, MP2, MP3<br>MP4, MP5, MP6<br>MP1, MP2, MP3<br>MP4, MP5, MP6<br>MP1, MP2, MP3<br>MP4, MP5, MP6<br>MP1, MP2, MP3<br>MP4, MP5, MP6                                                                                                    | Building | Status<br>Active<br>Active<br>Active<br>Active<br>Active<br>Active<br>Active<br>Active                               |
| 000758<br>721 - 3<br>722 - 3<br>721 - 3<br>722 - 3<br>811 - 2<br>812 - 2<br>701 - 4<br>702 - 4<br>711 - 5                                             | Description<br>ELAR7<br>ELAR7<br>ELAR7<br>ELAR7<br>PE8<br>PE8<br>SC17<br>SC17<br>SCC ST7                                | Periods 1 1 2 2 3 3 4 4 5                  | Teacher | Room       | Days<br>M, T, W, R, F<br>M, T, W, R, F<br>M, T, W, R, F<br>M, T, W, R, F<br>M, T, W, R, F<br>M, T, W, R, F<br>M, T, W, R, F<br>M, T, W, R, F                                   | Marking Periods<br>MP1, MP2, MP3<br>MP4, MP5, MP6<br>MP1, MP2, MP3<br>MP4, MP5, MP6<br>MP1, MP2, MP3<br>MP4, MP5, MP6<br>MP1, MP2, MP3<br>MP4, MP5, MP6<br>MP1, MP2, MP3                                                                                                    | Building | Status<br>Active<br>Active<br>Active<br>Active<br>Active<br>Active<br>Active<br>Active<br>Active                     |
| Durse<br>2721 - 3<br>2722 - 3<br>2721 - 3<br>2722 - 3<br>1811 - 2<br>1812 - 2<br>1701 - 4<br>1702 - 4<br>1711 - 5<br>1712 - 5                         | Description<br>ELAR 7<br>ELAR 7<br>ELAR 7<br>ELAR 7<br>PE 8<br>PE 8<br>SCI 7<br>SCI 7<br>SCC ST 7<br>SOC ST 7           | Periods 1 1 2 2 3 3 4 4 5 5 5              | Teacher | Room       | Days<br>M, T, W, R, F<br>M, T, W, R, F<br>M, T, W, R, F<br>M, T, W, R, F<br>M, T, W, R, F<br>M, T, W, R, F<br>M, T, W, R, F<br>M, T, W, R, F<br>M, T, W, R, F                  | Marking Periods           MP1, MP2, MP3           MP4, MP5, MP6           MP1, MP2, MP3           MP4, MP5, MP6           MP1, MP2, MP3           MP4, MP5, MP6           MP1, MP2, MP3           MP4, MP5, MP6           MP1, MP2, MP3           MP4, MP5, MP6           MP1, MP2, MP3           MP4, MP5, MP6           MP1, MP2, MP3           MP4, MP5, MP6           MP1, MP2, MP3           MP4, MP5, MP6           MP1, MP2, MP3           MP4, MP5, MP6 | Building | Status<br>Active<br>Active<br>Active<br>Active<br>Active<br>Active<br>Active<br>Active<br>Active<br>Active           |
| OURSE<br>2721 - 3<br>2722 - 3<br>2721 - 3<br>2722 - 3<br>1811 - 2<br>1812 - 2<br>0701 - 4<br>9702 - 4<br>9702 - 4<br>9711 - 5<br>9712 - 5<br>9701 - 8 | Description<br>ELAR 7<br>ELAR 7<br>ELAR 7<br>ELAR 7<br>PE 8<br>PE 8<br>SCI 7<br>SCI 7<br>SCC ST 7<br>SOC ST 7<br>MATH 7 | Periods 1 1 2 2 3 3 4 4 5 5 6              | Teacher | Room       | Days<br>M, T, W, R, F<br>M, T, W, R, F<br>M, T, W, R, F<br>M, T, W, R, F<br>M, T, W, R, F<br>M, T, W, R, F<br>M, T, W, R, F<br>M, T, W, R, F<br>M, T, W, R, F<br>M, T, W, R, F | Marking Periods<br>MP1, MP2, MP3<br>MP4, MP5, MP6<br>MP1, MP2, MP3<br>MP4, MP5, MP6<br>MP1, MP2, MP3<br>MP4, MP5, MP6<br>MP1, MP2, MP3<br>MP4, MP5, MP6<br>MP1, MP2, MP3<br>MP4, MP5, MP6<br>MP1, MP2, MP3                                                                                                    | Building | Status<br>Active<br>Active<br>Active<br>Active<br>Active<br>Active<br>Active<br>Active<br>Active<br>Active<br>Active |

Vea el historial de calificaciones para cada tarea haciendo click en la tarea. Aquí se escogió el enlace a "Tarea" bajo el curso 12721 – ELAR 7.

| 2                                                                              |                                                                                                    |                                   |            |         |        |              |       |              | 1 Maxi Driver 🔒           |
|--------------------------------------------------------------------------------|----------------------------------------------------------------------------------------------------|-----------------------------------|------------|---------|--------|--------------|-------|--------------|---------------------------|
| RVING                                                                          |                                                                                                    |                                   |            |         |        |              |       |              | Mini Driver               |
|                                                                                |                                                                                                    | fin<br>Home                       | Attendance | Classes | Grades | Registration |       |              |                           |
| work Schedule                                                                  |                                                                                                    |                                   |            |         |        |              |       |              |                           |
|                                                                                |                                                                                                    |                                   |            |         |        |              |       |              | Collapse All Collapse All |
| Classwork for Report C<br>(All Classes)                                        | ard Run 2 ▼<br>▼ Order by Class ▼                                                                                                    | -                                 |            |         |        |              |       |              | Refresh View              |
| ert me if my student receive<br>ert me if my student receive<br>12721 - 3 ELAR | is a course average below % or above<br>is an assignment average below % or at<br>(Last Updated: 11/6/2017)                                                                                                    | 96.<br>96.<br>96.                 |            |         |        |              |       |              | 6 Week Grade 66           |
| Die                                                                            | Date Assigned                                                                                                    | Assignment                        |            |         |        | (Category)   | Seara | Total Points | o week olade oo           |
| /2017                                                                          | 11/03/2017                                                                                                    | Writing Study Guide CA#2          |            |         |        | Minor Grades | Georg | N/A          |                           |
| /2017                                                                          | 10/30/2017                                                                                                    | Warm-Up                           |            |         |        | Minor Grades | 100.0 | 100.00       |                           |
| 2017                                                                           | 10/20/2017                                                                                                    | Reading Quiz                      |            |         |        | Major Grades | 25.00 | 100.00       |                           |
| 2017                                                                           | 10/16/2017                                                                                                    | Expository Essay Organizers       |            |         |        | Minor Grades | 100.0 | 100.00       |                           |
| 2017                                                                           | 10/16/2017                                                                                                    | Homework                          |            |         |        | Minor Grades | 100.0 | 100.00       |                           |
| 2017                                                                           | 10/02/2017                                                                                                    | Literary Analysis Essay           |            |         |        | Major Grades | 97.00 | 100.00       |                           |
| 2017                                                                           | 10/03/2017                                                                                                    | Homework I                        |            |         |        | Minor Grades | 5.00  | 200.00       |                           |
| 2017                                                                           | 10/02/2017                                                                                                    | Paired Poetry                     |            |         |        | Minor Grades | 100.0 | 100.00       |                           |
| 2017                                                                           | 10/02/2017                                                                                                    | Everyday Edit I                   |            |         |        | Minor Grades | 76.00 | 100.00       |                           |
| 20701 - 8 MATH                                                                 | (Last Updated: 11/5/2017)                                                                                                    |                                   |            |         |        |              |       |              | 6 Week Grade 75           |
| lue                                                                            | Date Assigned                                                                                                    | Assignment                        |            |         |        | Category     | Score | Total Points |                           |
| 2017                                                                           | 10/30/2017                                                                                                    | Week 11 Hw and warmups            |            |         |        | Minor Grades | 80.00 | 100.00       |                           |
| 2017                                                                           | 10/16/2017                                                                                                    | Week 9                            |            |         |        | Minor Grades | 80.00 | 100.00       |                           |
| 2017                                                                           | 10/19/2017                                                                                                    | Unit 3 Assessment                 |            |         |        | Major Grades | 70.00 | 100.00       |                           |
| 2017                                                                           | 10/16/2017                                                                                                    | Proportional vs. non-proportional |            |         |        | Minor Grades | 100.0 | 100.00       |                           |
| 2017                                                                           | 10/10/2017                                                                                                    | Week 8 warm up/hw                 |            |         |        | Minor Grades | 75.00 | 100.00       |                           |
| 0/2017                                                                         | 10/10/2017                                                                                                    | Exit Ticket                       |            |         |        | Minor Grades | Exc   | 100.00       |                           |
| 5/2017                                                                         | 10/02/2017                                                                                                    | Warmup/Homework Week 7            |            |         |        | Minor Grades | 80.00 | 100.00       |                           |
| 701 - 4 SCI 7                                                                  |                                                                                                    |                                   |            |         |        |              |       |              | 6 Week Grade 59           |
| 40711 - 5 SOC S                                                                | T 7 (Last Updated: 10/30/2017)                                                                                                    |                                   |            |         |        |              |       |              | 6 Week Grade 72           |
|                                                                                | Distance of the second second s | Anninement                        |            |         |        |              |       | Total Deside |                           |

En la parte gris de la ventana emergente podemos ver que la tarea se creó el 16/10/2017 y que debía entregarse el 17/10/2017. En el "Historial de calificaciones" podemos ver que la tarea se calificó inicialmente el 17/10/2017 y que la calificación se cambió/actualizó el 20/10/2017. Si solo aparece una calificación, significa que el maestro no actualizó/cambió la calificación en ningún momento.

| >                                                  |                                                                              |                                     |                          |                               |              |              |       |              | Williemina Joe 🔒 Logoff    |
|----------------------------------------------------|------------------------------------------------------------------------------|-------------------------------------|--------------------------|-------------------------------|--------------|--------------|-------|--------------|----------------------------|
| IRVING                                             |                                                                              |                                     |                          |                               |              |              |       |              | Calista Arti               |
|                                                    |                                                                              | 1                                   | ome Attendance           | Classes Gra                   | Registration |              |       |              |                            |
| Classwork Schedulo                                 |                                                                              |                                     |                          |                               |              |              |       |              |                            |
|                                                    |                                                                              |                                     |                          |                               |              |              |       |              | (Collapse All) (Full View) |
| View Classwork for Report Ca<br>Show (All Classes) | rd Run 2 ▼<br>▼ Order by Class ▼                                             |                                     |                          |                               |              |              |       |              | Refresh View               |
| Alert me if my student receives                    | s a course average below % or above s an assignment average below % or above | Assignment Informa                  | tion                     |                               |              |              |       |              |                            |
| - 12721 - 3 ELAR 7                                 | (Last Updated: 11/6/2017)                                                    | Course: 127<br>Assignment: Ho       | 721-3 ELAR 7<br>mework   |                               |              |              |       |              | 6 Week Grade 66            |
| Date Due                                           | Date Assigned                                                                | Category: Mir<br>Date Assigned: 10/ | or Grades                |                               |              |              | Score | Total Points |                            |
| 11/06/2017                                         | 11/03/2017                                                                   | Date Due: 10/                       | 17/2017                  |                               |              |              |       | N/A          |                            |
| 10/30/2017                                         | 10/30/2017                                                                   | Points: 100<br>Weight: 1.0          | 0.00                     |                               |              |              | 100.0 | 100.00       |                            |
| 10/20/2017                                         | 10/20/2017                                                                   | Score: 100                          | 0.00 10/20/2017 08:33 AN | A                             |              |              | 25.00 | 100.00       |                            |
| 10/20/2017                                         | 10/16/2017                                                                   | Extra Credit: No                    |                          |                               |              |              | 100.0 | 100.00       |                            |
| 10/17/2017                                         | 10/16/2017                                                                   | Annotaung                           |                          |                               |              |              | 100.0 | 100.00       |                            |
| 10/13/2017                                         | 10/02/2017                                                                   |                                     | 5                        | core History                  |              |              | 97.00 | 100.00       |                            |
| 10/05/2017                                         | 10/03/2017                                                                   | Date and Time                       | Old Score                |                               | New Score    |              | 5.00  | 200.00       |                            |
| 10/05/2017                                         | 10/02/2017                                                                   | 10/20/2017 08:33 AM                 | 10.00                    |                               | 100.00       |              | 100.0 | 100.00       |                            |
| 10/05/2017                                         | 10/02/2017                                                                   | 10/17/2017 08:26 AM                 |                          |                               | 10.00        |              | 76.00 | 100.00       |                            |
| - 20701 - 8 MATH                                   | (Last Updated: 11/5/2017)                                                    |                                     |                          |                               |              |              |       |              | 6 Week Grade 75            |
| Date Due                                           | Date Assigned                                                                | A                                   |                          |                               |              | 1.00         |       | Total Points |                            |
| 11/03/2017                                         | 10/30/2017                                                                   | W                                   |                          |                               |              |              | 80.00 | 100.00       |                            |
| 10/20/2017                                         | 10/16/2017                                                                   | w                                   |                          |                               |              |              | 80.00 | 100.00       |                            |
| 10/20/2017                                         | 10/19/2017                                                                   | <u>u</u>                            |                          |                               |              |              | 70.00 | 100.00       |                            |
| 10/16/2017                                         | 10/16/2017                                                                   | B                                   |                          |                               |              |              | 100.0 | 100.00       |                            |
| 10/13/2017                                         | 10/10/2017                                                                   | W                                   |                          |                               |              | Close        | 75.00 | 100.00       |                            |
| 10/10/2017                                         | 10/10/2017                                                                   | Ð                                   |                          |                               |              |              | Exc   | 100.00       |                            |
| 10/05/2017                                         | 10/02/2017                                                                   | Warmup/Homework Week 7              |                          |                               | h            | linor Grades | 80.00 | 100.00       |                            |
| 30701 - 4 SCI 7                                    |                                                                              |                                     |                          |                               |              |              |       |              | 6 Week Grade 59            |
| - 40711 - 5 SOC S                                  | (Last Updated: 10/30/2017)                                                   |                                     |                          |                               |              |              |       |              | 6 Week Grade 72            |
| Date Due                                           | Date Assigned                                                                | Assignment                          |                          |                               | Categor      |              |       | Total Points |                            |
| Home Access Center<br>a PLUS 360 Application       |                                                                              |                                     | © 1990 - 2018 SunGard Pu | blic Sector Inc. All Rights R | eserved.     |              |       |              | Terms of U                 |